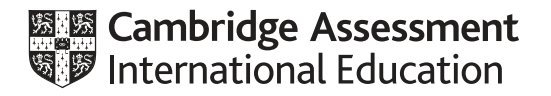

# Cambridge International AS & A Level

## **INFORMATION TECHNOLOGY**

Paper 4 Advanced Practical

9626/04

February/March 2020

2 hours 30 minutes

You will need: Candidate source files (listed on page 2)

#### INSTRUCTIONS

- Carry out every instruction in each task.
- Save your work using the file names given in the task as and when instructed.
- You must not have access to the internet or any email system during this examination.
- You must save your work in the correct file format as stated in the tasks. If you save work in an incorrect file format, you will **not** receive marks for that task.

#### INFORMATION

- The total mark for this paper is 110.
- The number of marks for each task or part task is shown in brackets [].

This document has **12** pages. Blank pages are indicated.

You have been supplied with the following source files:

## Assessment.csv MailMergeTemplate.rtf MarkConversionTask.html

Create a folder called **Examination**\_centre number\_candidate number e.g. Examination\_ZZ999\_9999 You must save all your work in this folder.

Copy the source files into your *Examination* folder. Do **not** delete these files when submitting your work.

You must use the most efficient methods and all work produced must be of a professional standard and contain your candidate details.

## 1 Open Assessment.csv to inspect the data.

The file contains the end of year results for the module tests for a group of students.

In a spreadsheet application use the data to create a worksheet to match the layout shown below.

Save the workbook as **Results\_** followed by your centre number\_candidate number e.g. Results\_ZZ999\_9999

|    | А          | В            | С           | D                   | Е                      | F              | G                   | Н | I                    | J                   | К                      | L              | М                   | N      |   |
|----|------------|--------------|-------------|---------------------|------------------------|----------------|---------------------|---|----------------------|---------------------|------------------------|----------------|---------------------|--------|---|
| 1  |            |              |             |                     |                        |                |                     |   |                      |                     |                        |                |                     |        |   |
| 2  | End of yea | ar module re | sults       |                     | Grade Thresholds       |                |                     |   | Number of each grade |                     |                        |                |                     |        |   |
| 3  |            |              |             |                     | Α                      | В              | С                   |   | Α                    | В                   | с                      | Fails          |                     |        |   |
| 4  |            |              |             |                     | 90                     | 70             | 40                  |   |                      |                     |                        |                |                     |        |   |
| 5  |            |              |             |                     |                        |                |                     |   |                      |                     |                        |                |                     |        |   |
| 6  |            |              |             |                     | Marks                  |                |                     |   |                      | C                   | Grade a                | warde          | d                   |        |   |
| 7  | Forename   | Surname      | Programming | Computer<br>Systems | Information<br>Systems | Data Modelling | Web<br>Technologies |   | Programming          | Computer<br>Systems | Information<br>Systems | Data Modelling | Web<br>Technologies | Passes |   |
| 8  | Livia      | Barese       | 95          | 38                  | 41                     | 89             | 90                  |   |                      |                     |                        |                |                     |        |   |
| 9  | Curzio     | Baresi       | 45          | 87                  | 72                     | 39             | 36                  |   |                      |                     |                        |                |                     |        |   |
| 10 | Lorna      | Calabrese    | 42          | 38                  | 67                     | 37             | 91                  |   |                      |                     |                        |                |                     |        |   |
| 11 | Rosina     | Cattaneo     | 98          | 96                  | 41                     | 37             | 99                  |   |                      |                     |                        |                |                     |        |   |
| 12 | Nino       | De Luca      | 15          | 97                  | 35                     | 54             | 36                  |   |                      |                     |                        |                |                     |        |   |
| 10 |            |              |             |                     |                        |                |                     |   |                      |                     |                        |                |                     |        | Ē |
| 13 | Immacolata | Endrizzi     | 28          | 38                  | 23                     | 54             | 55                  |   |                      |                     |                        |                |                     |        |   |

Using the Grade Thresholds as shown in cells E3:G4, enter formulae to display the grade earned by each student for each module by applying the following rules:

- students who score 90 marks or above are awarded an A grade
- students who score between 70 and 89 marks (inclusive) are awarded a B grade
- students who score between 40 and 69 marks (inclusive) are awarded a C grade
- students who score less than 40 marks or are recorded as absent (abs) are awarded an F grade.

For example, this screenshot shows the correct grades awarded for the first student.

| 4 | А          | В           | С           | D                      | Е                      | F              | G                   | н | 1                    | J                   | к                      | L              | м                   | N      |
|---|------------|-------------|-------------|------------------------|------------------------|----------------|---------------------|---|----------------------|---------------------|------------------------|----------------|---------------------|--------|
| 1 |            |             |             |                        |                        |                |                     |   |                      |                     |                        |                |                     |        |
| 2 | End of yea | r module re | sults       | sults Grade Thresholds |                        |                |                     |   | Number of each grade |                     |                        |                |                     |        |
| 3 |            |             |             |                        | Α                      | в              | с                   |   | А                    | в                   | с                      | Fails          |                     |        |
| 4 |            |             |             |                        | 90                     | 70             | 40                  |   |                      |                     |                        |                |                     |        |
| 5 |            |             |             |                        |                        |                |                     |   |                      |                     |                        |                |                     |        |
| 6 |            |             |             | Marks                  |                        |                |                     |   | Grade awarde         |                     |                        |                | d                   |        |
| 7 | Forename   | Surname     | Programming | Computer<br>Systems    | Information<br>Systems | Data Modelling | Web<br>Technologies |   | Programming          | Computer<br>Systems | Information<br>Systems | Data Modelling | Web<br>Technologies | Passes |
| 8 | Livia      | Barese      | 95          | 38                     | 41                     | 89             | 90                  |   | A                    | F                   | с                      | В              | Α                   |        |

Re-save the workbook.

Format cells in the range I8:M41 so that cells that display grades A, B or C are coloured green to indicate a Pass grade. Format cells that display grade F to be coloured red to indicate a Fail grade.

In cells N8:N41 enter formulae to display the number of Pass grades achieved by each student.

In cells I4:L4 enter formulae to display the number of each grade awarded.

Re-save the workbook.

In cells P6:U12 create the following table formatted as shown:

|                    |             | Ν                   | /lodule                | s              |                     |
|--------------------|-------------|---------------------|------------------------|----------------|---------------------|
|                    | Programming | Computer<br>Systems | Information<br>Systems | Data Modelling | Web<br>Technologies |
| Number of A grades |             |                     |                        |                |                     |
| Number of B grades |             |                     |                        |                |                     |
| Number of C grades |             |                     |                        |                |                     |
| Number of Passes   |             |                     |                        |                |                     |
| Number of Fails    |             |                     |                        |                |                     |
|                    |             |                     |                        |                |                     |

Enter formulae to complete the table.

Re-save the workbook.

Create a single chart to display the number of passes and fails for all modules. Choose a chart type that best compares the results for each module.

Add appropriate titles and labels to the chart.

Export only the chart in **portable document format** (pdf) as **ModComp1** 

Change the grade thresholds to match the following:

| Grade | e Thres | holds |
|-------|---------|-------|
| Α     | в       | С     |
| 87    | 65      | 37    |

Re-export the chart in portable document format (pdf) as ModComp2

Re-save the workbook.

[35]

2 Use the **MailMergeTemplate.rtf** file to merge letters to students notifying them of their marks and grades for each module.

Insert the name fields where specified and display the marks and grades for each module for that student in the first table.

Insert the number of passes and the number of modules failed by the student in the second table.

Where indicated, insert conditional text to satisfy the following conditions:

- For students with no fail grades the conditional text should read: **Congratulations for a successful year.**
- For students with a single fail grade the conditional text should read: Please contact your personal tutor to arrange a resit for: <name of module failed>
- For students with more than one fail grade the conditional text should read: Please contact your personal tutor to discuss your future.

Save the merge document as **NotifyMergeDoc\_** followed by your centre number\_candidate number e.g. NotifyMergeDoc ZZ999 9999

Carry out the merge and save the letters as **Notifications\_** followed by your centre number\_ candidate number e.g. Notifications ZZ999 9999

[15]

3 In a vector graphics application, re-create the panel below keeping the proportions of the text, lights and sockets. Do **not** include the dimensions in your image.

7

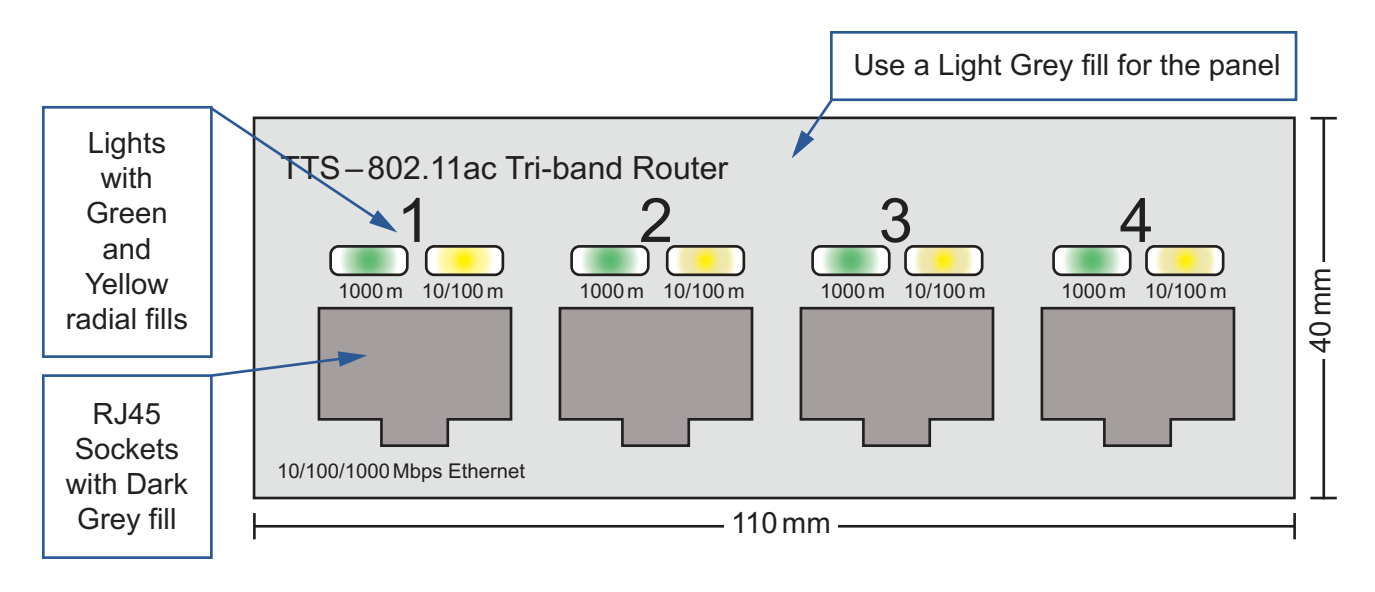

Save the image in **scalable vector graphics** (svg) format as **Panel\_** followed by your centre number\_candidate number e.g. Panel ZZ999 9999

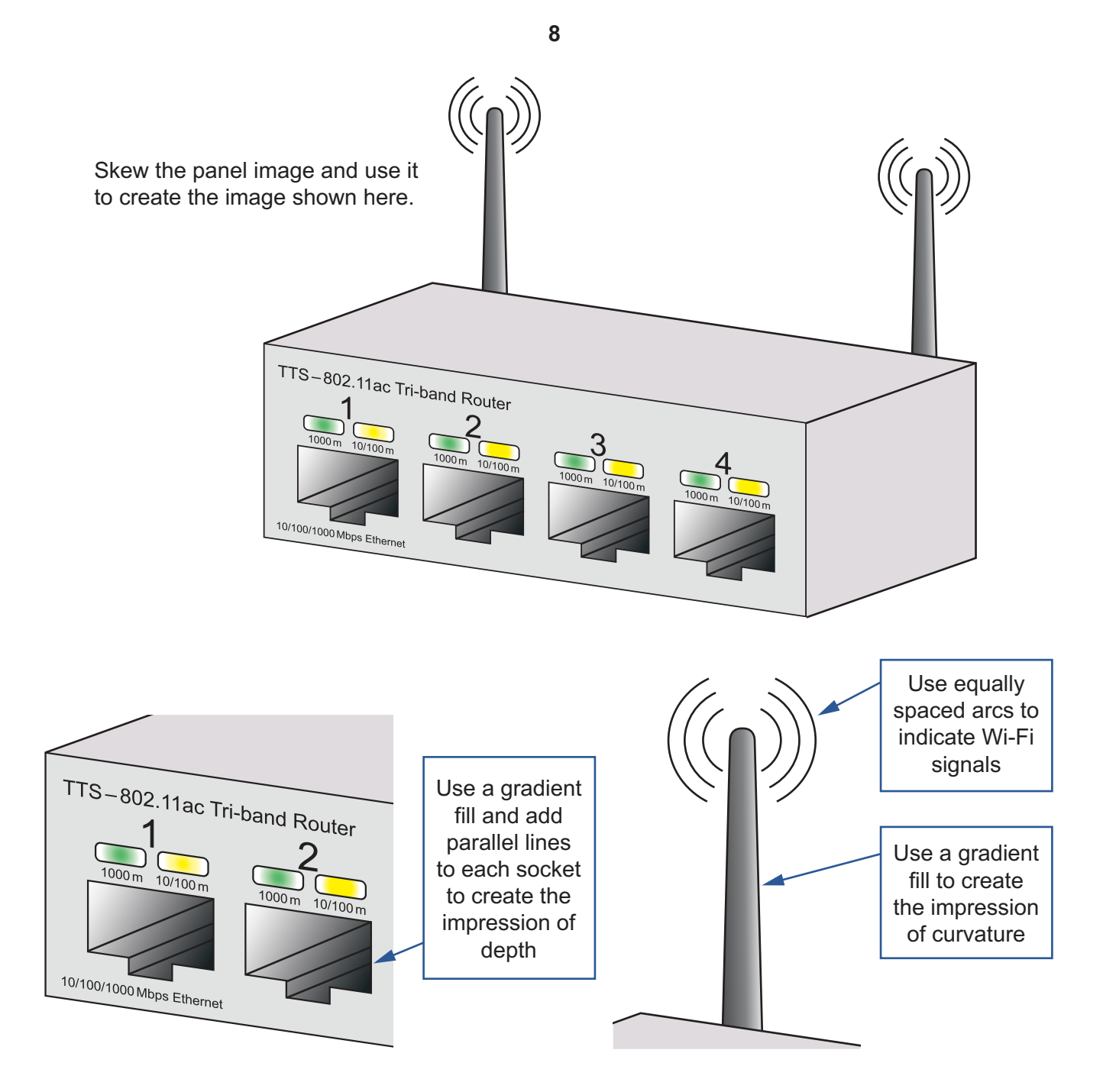

Save the image in **scalable vector graphics** (svg) format as **Router\_** followed by your centre number\_candidate number e.g. Router\_ZZ999\_9999

[35]

https://xtremepape.rs/

4 Create an animation of Wi-Fi waves continually radiating from the tip of the antenna.

Set the frame size as 250 x 250 pixels. Keep the proportions as shown.

The animation must develop as shown. Each arc must take 1 second to grow and disappear.

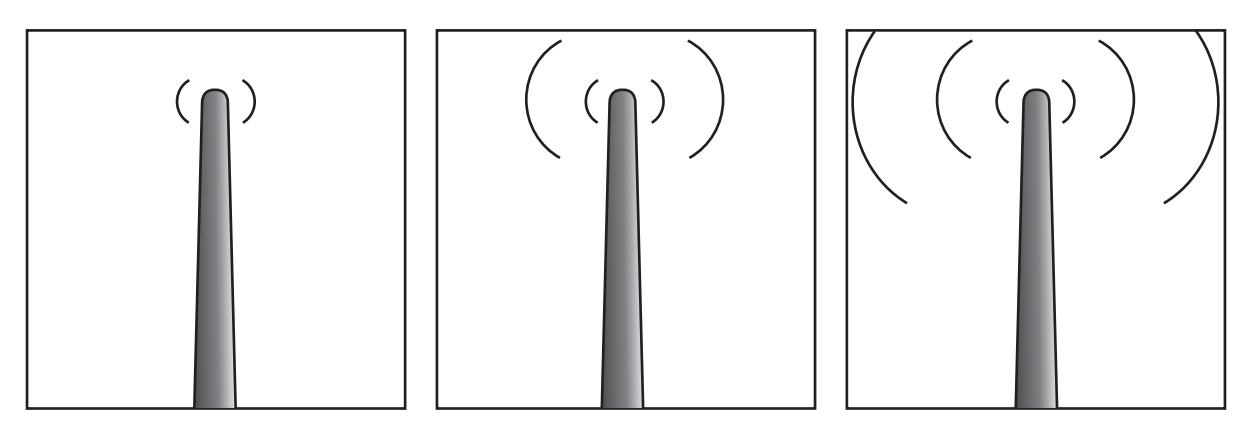

Save the animation as an **animated gif** named **Wi-Fi** followed by your centre number\_candidate number e.g. Wi-Fi\_ZZ999\_9999

[10]

## 5 Open the **MarkConversionTask.html** file in a text editor.

Add JavaScript code to prompt the user to enter a mark and display the mark entered and the correct grade using the text:

For <Number of marks entered> marks the grade awarded is: <Grade awarded>

Students who score:

- 87 marks or above are awarded an A grade
- between 65 and 86 marks (inclusive) are awarded a B grade
- between 37 and 64 marks (inclusive) are awarded a C grade
- less than 37 marks or are recorded as absent (abs) are awarded an F grade.

For example, if the user entered 68 marks the page must display: For 68 marks the grade awarded is: B

Insert programmer comments to explain important parts of your code.

Save the page as **MarkConversion\_** followed by your centre number\_candidate number e.g. MarkConversion\_ZZ999\_9999

[15]

https://xtremepape.rs/

# **BLANK PAGE**

10

# **BLANK PAGE**

11

#### **BLANK PAGE**

12

Permission to reproduce items where third-party owned material protected by copyright is included has been sought and cleared where possible. Every reasonable effort has been made by the publisher (UCLES) to trace copyright holders, but if any items requiring clearance have unwittingly been included, the publisher will be pleased to make amends at the earliest possible opportunity.

To avoid the issue of disclosure of answer-related information to candidates, all copyright acknowledgements are reproduced online in the Cambridge Assessment International Education Copyright Acknowledgements Booklet. This is produced for each series of examinations and is freely available to download at www.cambridgeinternational.org after the live examination series.

Cambridge Assessment International Education is part of the Cambridge Assessment Group. Cambridge Assessment is the brand name of the University of Cambridge Local Examinations Syndicate (UCLES), which itself is a department of the University of Cambridge.

© UCLES 2020